## TUTORIAL PDI

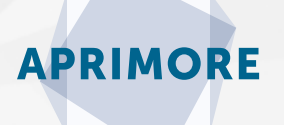

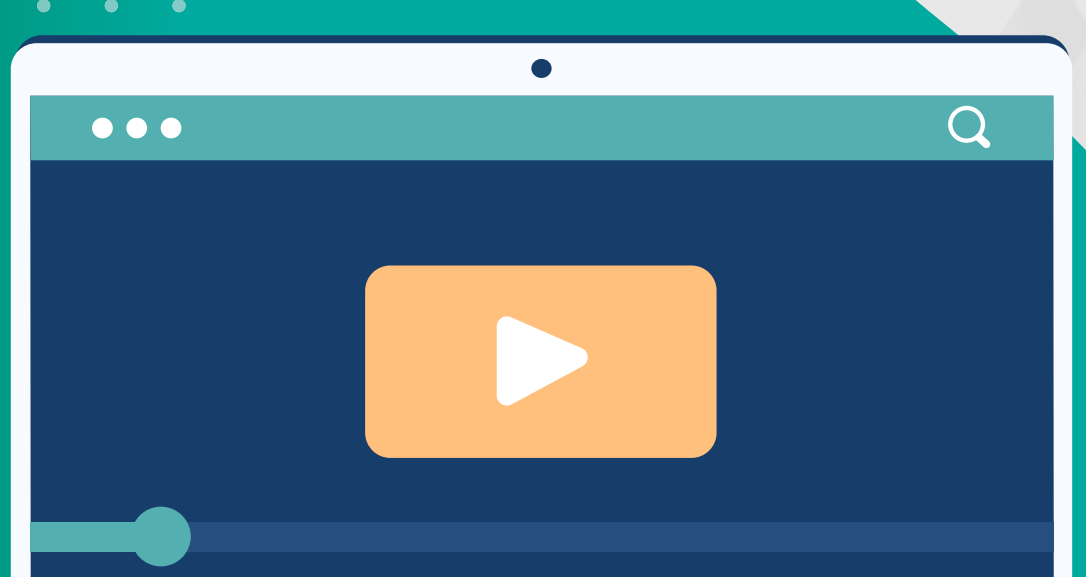

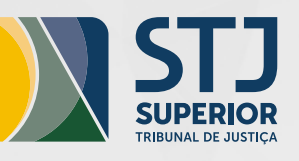

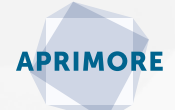

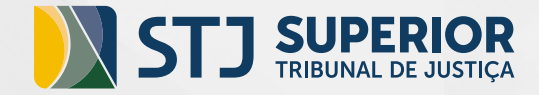

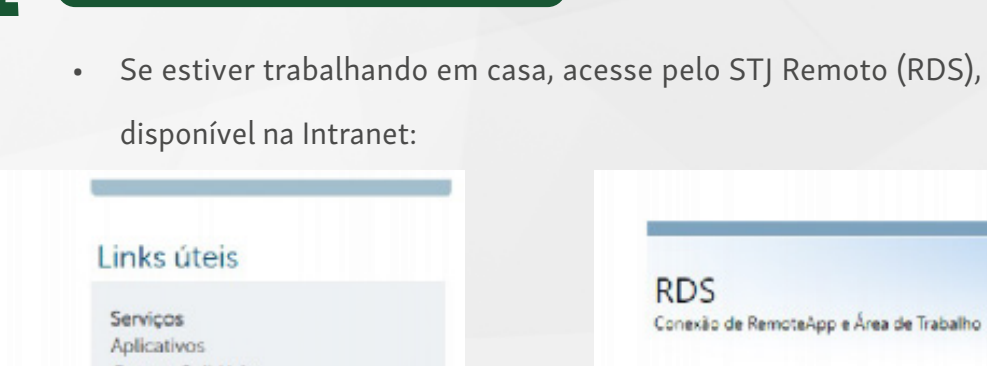

ACESSO AO SISTEMA AVALIATIVO:

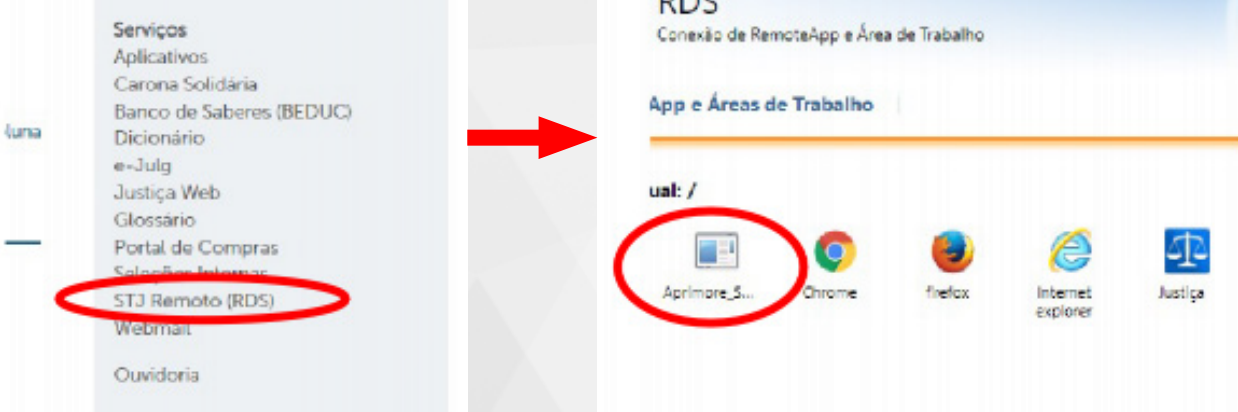

• Se estiver trabalhando no STJ, em trabalho presencial:

Se você estiver fisicamente no tribunal, também poderá acessar o sistema pesquisando na "Lupa" ao lado do botão iniciar, localizado no canto inferior da sua tela e depois clicando no aplicativo do Aprimore, e em seguida em "abrir".

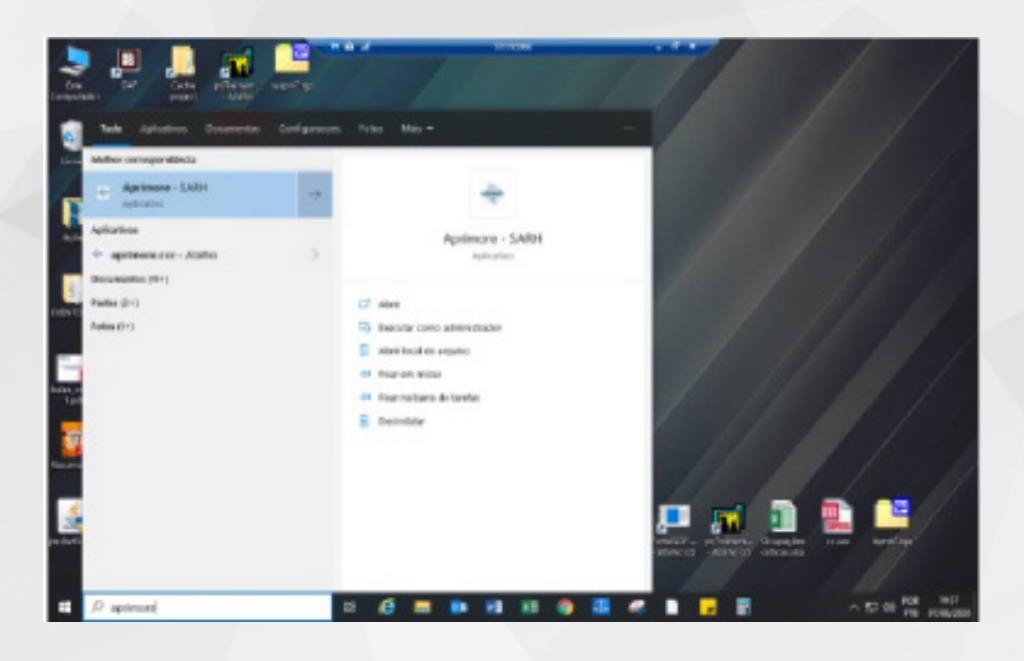

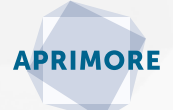

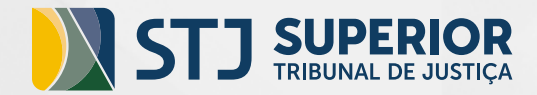

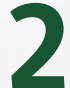

## AO ENTRAR NO SISTEMA, CLIQUE EM AVALIAR > AUTO AVALIAR

| Avaliar      | Relatórios              | Gerenciar | Tabelas Auxiliares | Histórico | Sistema |
|--------------|-------------------------|-----------|--------------------|-----------|---------|
| Auto Avaliar |                         |           |                    |           |         |
| Ava          | aliar <u>S</u> ervidor/ | /Gestor   |                    |           |         |
| Ava          | aliar <u>E</u> quipe    |           |                    |           |         |

3

SELECIONE PRIMEIRO O FORMULÁRIO **COMPORTAMENTAL** E CLIQUE EM **IMPRIMIR RESULTADO**. APARECERÁ O RELATÓRIO EM ORDEM DE-CRESCENTE DE **LACUNAS DE COMPETÊNCIAS**\*. SALVE OU IMPRIMA ESTE ARQUIVO. EM SEGUIDA, REPITA O MESMO PROCEDIMENTO COM O FORMULÁRIO DE **RESPONSABILIDADES**.

|                |                             | Selecionar Ins        | trumento Avaliativo |              |                       |
|----------------|-----------------------------|-----------------------|---------------------|--------------|-----------------------|
| Matricula      | 5060377                     |                       |                     |              |                       |
| Nome           | Irad Gonçalves Guimarães    |                       |                     |              |                       |
| Cargo/Funp&o   | Assistante IV               |                       |                     |              |                       |
| Unidade        | Coordenadoria de Desenvolvi | Coleta: mais recentes |                     |              |                       |
| Tipo de Coleta | ۵ ۵                         | Situação Coleta       | Data Inicio 🔍       | Data Término |                       |
| Comportament   | tal 🔶                       | PDI                   | 01/08/2017          | 31/08/2017   | Preencher Diagnóstico |
| Responsabilid  | lade                        | PDI                   | 01/08/2017          | 31/08/2017   | Preencher PD1         |
|                |                             |                       |                     |              | Imprimir Instrumento  |
|                |                             |                       |                     |              | Imprimir Resultado    |

\* Diferença o valor máximo (100%) e a nota final. Indica a necessidade ou não de ações de capacitação.

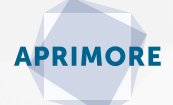

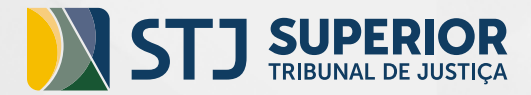

4

5

NÃO SE PREOCUPE COM OS ESPAÇOS EM BRANCO, QUE POR VENTURA APAREÇAM NO RELATÓRIO. ELES NÃO PREJUDICAM EM NENHUM ASPECTO O DIAGNÓSTICO POR COMPETÊNCIAS, APENAS INDICAM QUE O INDICADOR FOI MARCADO COMO: NÃO TENHO CONDIÇÕES DE AVALIAR E NÃO HOUVE DEMANDA/NÃO SE APLICA.

| Toma as ações necessárias para que as metas e as tarefas sejam<br>realizadas nos prazos acordados.                                                                                                    | Comprometimento                | 54.29% | 45.71% | 54.29% | 20%  | 100% |
|----------------------------------------------------------------------------------------------------|--------------------------------|--------|--------|--------|------|------|
| Antecipa-se às atuações ou aos problemos que possam surgir,<br>contribuindo para o bom andamento da unidade.                                                                                                    | Comprometimento                | 50.00% | 40.00% | 50.00% | 60%  | 60%  |
| Presta esclarecimentos para os colegas, advogados ou<br>pristáticionados, buscando o resolução de dividas e de<br>problemes, mentado um ambiento de concenção e obernação<br>esclarecemento de concenção e concenção e concenção e<br>esclarecemento de concenção e concenção e<br>esclarecemento de concenção e<br>esclarecemento de concenção e<br>esclarecemento de concenção e<br>esclarecemento de concenção e<br>esclarecemento de concenção e<br>esclarecemento de concenção e<br>esclarecemento de concenção e<br>esclarecemento de concenção e<br>esclarecemento de concenção de concenção de<br>esclarecemento de concenção de<br>esclarecemento de concenção de<br>esclarecemento de concenção de<br>esclarecemento de<br>esclarecemento de<br>escla | Comprometimento                | 60.00% | 40.00% | 60.00% | 60%  | 60%  |
| Planeja e prioriza a realização de tareitas, utilizando o tempo de<br>ferma e ficaz.                                                                                                    | Organização e<br>Planejamento  | 74.29% | 26.71% | 74.29% | 100% | 40%  |
| Adota as providências necessárias para evitar a reincidência de<br>erros e/ou retrabalhos.                                                                                                    | Organização e<br>Planejamento  | 80.00% | 20.00% | 59.00% | 016  |      |
| Colabora cem a equipe para que os objetivos organizacionais<br>sejam alcançados.                                                                                                    | Relacionamento<br>Interpessoal | 80.00% | 20.00% | 80.00% | 80%  | 80%  |

PARA PREENCHER O PDI, SELECIONE PRIMEIRO O FORMULÁRIO COMPORTAMENTAL E CLIQUE EM PREENCHER PDI. APARECERÁ O ROTEIRO PARA FEEDBACK E PREENCHIMENTO DO PDI. SALVE OU IMPRIMA ESTE ARQUIVO E FECHE A JANELA.

|                             | Selecionar In                 | strumento Avaliativo |              |                         |  |  |  |
|-----------------------------|-------------------------------|----------------------|--------------|-------------------------|--|--|--|
| Matricule: 5060377          |                               |                      |              |                         |  |  |  |
| Nome: Iraci Gonçalves       | Guimarães                     |                      |              |                         |  |  |  |
| Cargo/Função: Assistente IV | Assistante IV                 |                      |              |                         |  |  |  |
| Unidade: Coordenadoria      | de Desenvolvimento de Pessoas |                      |              | 🗹 Coletas mais recentes |  |  |  |
| Tipo de Coleta              | 🛆 Situação Coleta             | Data Inido - 🖓       | Data Término |                         |  |  |  |
| Comportamental              | PDI                           | 01/00/2017           | 31/00/2017   | Preencher Diagnóstica   |  |  |  |
| Responsabilidade            | PDI                           | 01/08/2017           | 31/08/2017   |                         |  |  |  |
|                             |                               |                      |              | Preencher PDI           |  |  |  |
|                             |                               |                      |              | Imprinir Instrumento    |  |  |  |
|                             |                               |                      |              | Ingrini Dewledo         |  |  |  |

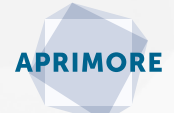

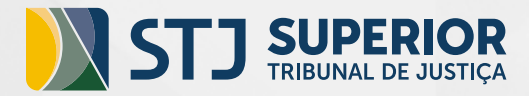

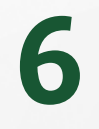

AO FECHAR A JANELA DO ROTEIRO, APARECERÁ A TELA PARA O PREENCHIMENTO DO PDI.

Escolha até 3 competências para serem desenvolvidas, em conjunto com o seu (sua) gestor (a)\*.

| Matricular                                                                                                    | \$390377                           |            | Cargo, Função | Assistante (V                                |                          |  |
|----------------------------------------------------------------------------------------------------|------------------------------------|------------|---------------|----------------------------------------------|--------------------------|--|
| lare.                                                                                                    | Encloration durantes               |            | Undede        | Goerdenadorie de Deservativinceite de Perr   | xes                      |  |
| Tipo-de Coletar                                                                                                    | Concertamental                     | Stugte: RX |               |                                              |                          |  |
| Stanglie de Instrumentos                                                                                                    | Conduide                           |            |               | Data Jokos 01/00/2017                        | Oata Término: 31,08/2017 |  |
| Avaletar Titulari                                                                                                    | violóckic Aperacida de Oliveira Pe | rdeni      |               | Analiador Alternativos Palilo Personala Pese | da de Presias            |  |
| en Corprinte                                                                                                    |                                    |            | 640           | Hero, Ro destar                              | Here, No Auto-modes, No  |  |
| Componentario                                                                                                    |                                    |            | 41.5          | 94                                           |                          |  |
| 8 1 Heleconeverts Internet Internet | abenag.                            |            | 25.52         | a                                            |                          |  |
| 2 Aprendizagen Exel                                                                                                    | inua                               |            | 21,62         | a                                            |                          |  |
| <ol> <li>Distancia e Plan</li> </ol>                                                                                                    | Apprentin.                         |            | 11.24         | 12                                           |                          |  |
|                                                                                                    |                                    |            |               |                                              |                          |  |
|                                                                                                    |                                    |            |               |                                              |                          |  |

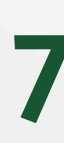

O GAP OU LACUNA INDICA AQUILO QUE É PRECISO DESENVOLVER EM SEU PERFIL DE COMPETÊNCIAS. ELE É A DIFERENÇA ENTRE A NOTA QUE VOCÊ RECEBEU NA AVALIAÇÃO E O VALOR MÁXIMO DA AVALIAÇÃO: 100.

No PDI, o *gap* aparecerá em ordem decrescente. Se aparecer o valor 0%, é porque você não teve *gap*, entretanto você pode mesmo assim indicar uma ação de desenvolvimento para essa competência, seja para aprimorar ou revisar suas habilidades.

|      |   | Avaliador Titular: Waldelice Aparecida de Oliveira Poncioni |        | Avaliador Alternativ |
|------|---|-------------------------------------------------------------|--------|----------------------|
| Item |   | Competência                                                 | Gap    | Menção Gestor        |
| æ    | 0 | Comprometimento                                             | 41.9%  |                      |
| ٠    | 1 | Relacionamento Interpessoal                                 | 29,52% |                      |
| Đ    | 2 | Aprendizagem Contínua                                       | 26,67% |                      |
| Ð    | 3 | Organização e Planejamento                                  | 15,24% |                      |

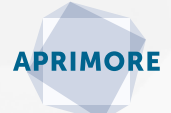

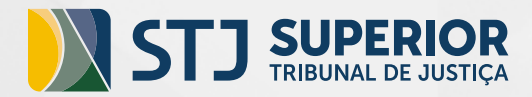

8

AO TERMINAR DE PREENCHER, CLIQUE EM **GRAVAR**. REPITA O PROCEDIMENTO PARA O **PDI DE RESPONSABILIDADES**, NO QUAL CONSTARÃO AS LACUNAS DE COMPETÊNCIAS TÉCNICAS ASSOCIADAS ÀS RESPONSABILIDADES. ESCOLHA ATÉ 3 COMPETÊNCIAS A SEREM DESENVOLVIDAS E AO FINAL CLIQUE EM **GRAVAR**.

|       | Matricular           | 5060377                    | a            | rgo/Função | Assistence DV                               |                          |  |
|-------|----------------------|----------------------------|--------------|------------|---------------------------------------------|--------------------------|--|
|       | Nonec                | Deat Concelves Guinanière  |              | Undede:    | Coordenadoria de Deservolvimento de Pessoan |                          |  |
|       | Tipo de Colete:      | Responsabilidade           | Stuação: PCI |            |                                             |                          |  |
| 50.0  | do do Instrumentor   | Canduida                   |              |            | Data Inize: 01/06/2017                      | Data Térwiner 31/08/2017 |  |
|       | Auslader Thiles      | Waldeler Aparenda de Câvel | n Pansioni   |            | Analasia Alemaina, Pairo Decondo Pero       | la de Freites            |  |
| Dan   | Competiência         |                            |              | Gap        | Menção Gestor                               | Merção Auto avalação     |  |
| H 0   | Gestão-da Hromaç     | ão e do Conhecimento       |              | 50         | 2                                           |                          |  |
| 8 1   | Gestilio-de Francess | 16                         |              | 50         | =                                           |                          |  |
| 8 3   | Normatives internet  | constatuo                  |              | 50         | s                                           |                          |  |
| B 1   | Paorte Otica         |                            |              | 42,22      | 1                                           |                          |  |
| 10 4  | Disolo Público       |                            |              | 40         | 2                                           |                          |  |
| 8 5   | Contratações Públic  | 181                        |              | 40         | <b></b>                                     |                          |  |
| н 6   | Patuguès             |                            |              | 38,25      | 5                                           |                          |  |
| 8 7   | SE1                  |                            |              | 20.57      | 1                                           |                          |  |
| 10 4  | Redação Oricial      |                            |              | 22,88      | •                                           |                          |  |
| 8 9   | Geolfio-de Ferrers   |                            |              | 20         | 2                                           |                          |  |
| 10 95 | Sidona Judica        |                            |              | 0          | 8                                           |                          |  |

9

LEMBRE-SE, É PRECISO PREENCHER DOIS TIPOS DE PDIS: COMPORTAMENTAL E RESPONSABILIDADES/COMPETÊNCIAS

## TÉCNICAS.

Você e seu (sua) gestor (a) precisam entrar em acordo quanto às competências a serem desenvolvidas (até 3 de cada) e quanto às ações de educação corporativa a serem aplicadas em cada competências.

O objetivo da coleta é alinhar as ações de educação corporativa oferecidas pelo Tribunal.

A coleta do PDI será encerrada no dia **31 de agosto**.

**Normativos**: Instrução Normativa STJ/GP n. 3 de 14 de fevereiro de 2019.

Maiores informações: 9909/ 8766/ 8339.

E-mail: aprimore@stj.jus.br

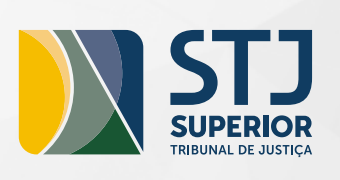

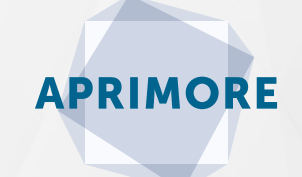

## **CONTATOS**:

61 3319-9909/8766/8419

aprimore@stj.jus.br

Centro de Formação e Gestão Judiciária